### ΗΛΕΚΤΡΟΝΙΚΗ ΣΧΟΛΙΚΗ ΤΑΞΗ (η-τάξη) (ECLASS.SCH.GR) ΟΔΗΓΙΕΣ ΧΡΗΣΗΣ

### Απαιτήσεις

- Λογισμικό
  - Φυλλομετρητής (Google Chrome, Mozilla κ.α.)
  - Λογισμικό γραφείου (Microsoft office, Openoffice κ.α.)
  - Adobe reader
- Ονομα χρήστη και κωδικός πρόσβασης μαθητή στο ΠΣΔ
- Χρονικές απαιτήσεις
  - 🗖 35'- 50' λεπτά
  - Υπομονή στις συνδέσεις με το eclass

### Εισαγωγή

### Αγαπητοί γονείς,

οι παρακάτω οδηγίες θα σας βοηθήσουν να έχετε πρόσβαση στην ηλεκτρονική τάξη του παιδιού σας και να βλέπετε-αποθηκεύετε τις εργασίες, ασκήσεις, θεωρία που θα ανεβάσουν οι συνάδελφοι εκπαιδευτικοί.

Για οποιαδήποτε απορία μπορείτε να απευθυνθείτε στο δάσκαλό σας ή στη δασκάλα της πληροφορικής Νικολέτα Μπουντούρη αρχικά με email (boudourin@sch.gr) ή αν χρειαστεί τηλεφωνικά με το σχολείο

### Εισαγωγή

- Πλήρης οδηγίες για την ηλεκτρονική τάξη υπάρχουν και στην παρακάτω διεύθυνση <u>https://docs.openeclass.org/el:student</u>
  - Εδώ απλά παρουσιάζονται οι βασικές επιλογές με όσο το δυνατόν πιο απλοϊκά παρουσιασμένες οδηγίες για χρήστες που δεν διαθέτουν εμπειρία.

### Μαθήματα ηλεκτρονικής τάξης

- - Τα μαθήματα ηλεκτρονικής τάξης είναι ουσιαστικά φάκελοι στους οποίους οι δάσκαλοι τοποθετούν τα έγγραφα, τις εργασίες, τις ασκήσεις, τις ανακοινώσεις και τις σχετικές με το μάθημα ιστοσελίδες. Δεν χρειάζεται να παρακολουθείτε όλα τα μαθήματα του σχολείου αλλά μόνο όσα αφορούν την τάξη του παιδιού σας.

### Κατηγορίες μαθημάτων

- 6
- Τα μαθήματα κατηγοριοποιούνται σε
- 2. Ανοικτά με εγγραφή στο Πανελλήνιο Σχολικό Δίκτυο, δηλαδή πρέπει να έχετε κωδικούς για την είσοδο στο eclass αλλά και να κάνετε εγγραφή για να δείτε το εσωτερικό του μαθήματος
- Κλειστά μόνο όσοι έχουν γίνει αποδεκτοί από τον δημιουργό του μαθήματος.

### Ενημερώσεις μαθημάτων

Τα μαθήματα ενημερώνονται σε τακτά χρονικά διαστήματα οπότε θα πρέπει να παρακολουθείτε τις εξελίξεις. Οι εκπαιδευτικοί <u>δεν</u> θα σας ενημερώνουν για τα νέα μαθήματα που θα αναρτούν.

Είναι πολύ πιθανό να δείτε σε κάθε προσπάθεια επίσκεψης νέας σελίδας το παρακάτω μήνυμα το οποίο οφείλεται στην υπερφόρτωση της σελίδας.

### προσωρινά μη διαθέσιμο 503

Σας ενημερώνουμε ότι η Ομάδα Διαχείρισης της Υπηρεσίας eclass.sch.gr, καταβάλει κάθε προσπάθεια για την όσο το δυνατόν πιο σύντομη αντιμετώπιση του προβλήματος

Ευχαριστούμε για την κατανόησή σας

Ηλεκτρονική Σχολική Τάξη (η-τάξη) Πανελλήνιο Σχολικό Δίκτυο - Υποστήριξη Χρηστών ΤΕΧΝΙΚΗ ΣΤΗΡΙΞΗ Σ.Ε.Π.Ε.Η.Υ. και ΣΧΟΛΙΚΩΝ ΜΟΝΑΔΩΝ http://helpdesk.sch.gr/ Τηλέφωνο: 801 11 801 81

- 9
- Σε κάθε περίπτωση που εμφανίζεται το μήνυμα «προσωρινά μη διαθέσιμο» θα πατάτε το κουμπί ανανέωση σελίδας.

Ακόμη και αν εμφανίζεται περισσότερες από μια φορές το μήνυμα μην κλείνετε το παράθυρο αλλά πατήστε πάλι το κουμπί ανανέωσης σελίδας.

10

 Ανοίξτε τον φυλλομετρητή σας στην ιστοσελίδα www.google.gr και πληκτρολογήστε τις λέξεις κλειδιά eclass sch

Google

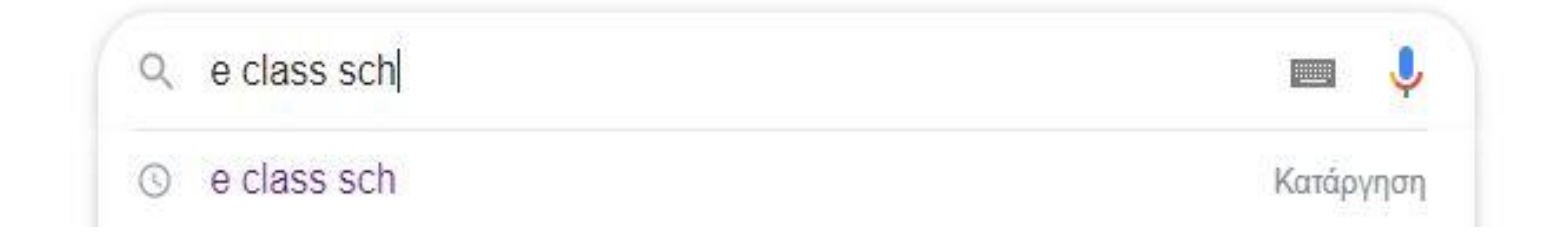

11

### Επιλέξτε το πρώτο αποτέλεσμα

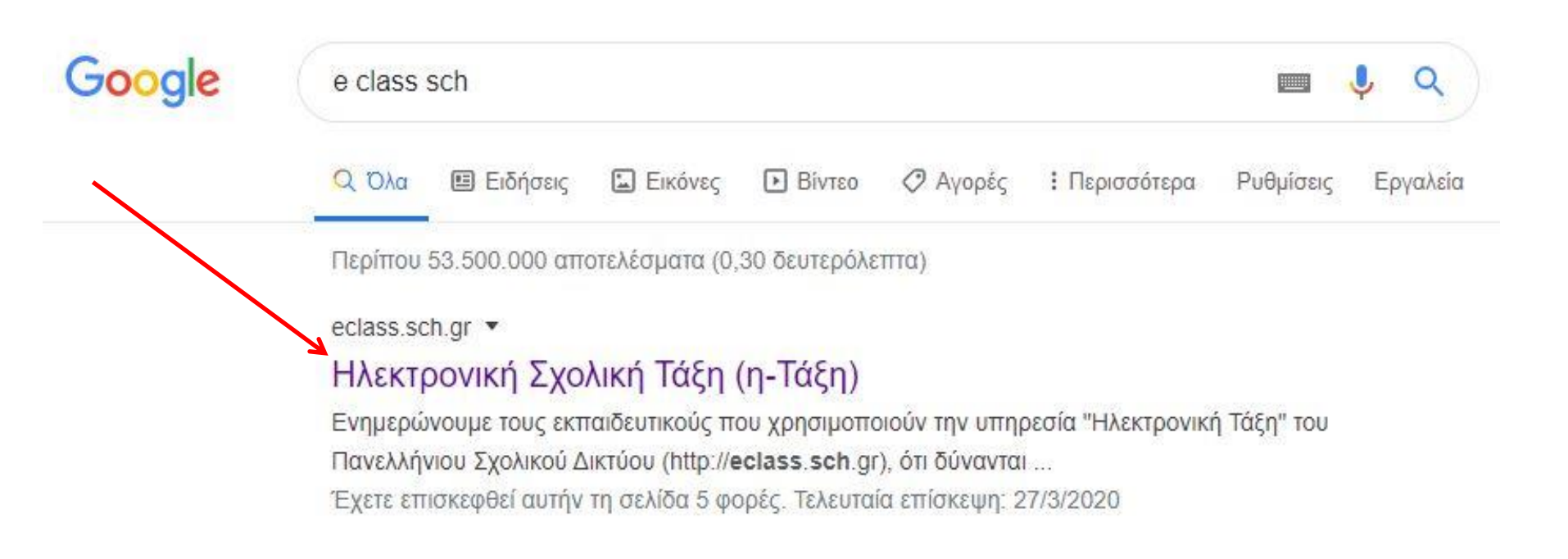

12

Ή Β) απλά πληκτρολογήστε απευθείας τη διεύθυνση <a href="http://eclass.sch.gr/">http://eclass.sch.gr/</a>

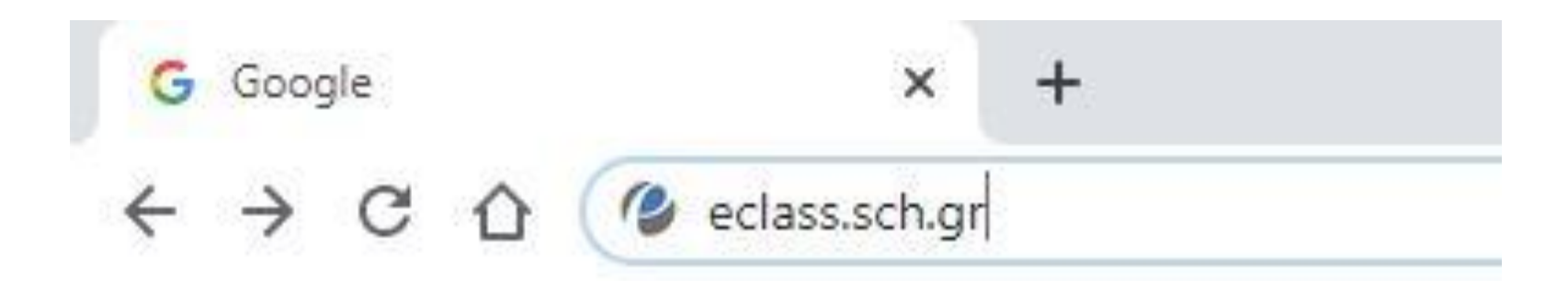

### Και στις δύο περιπτώσεις θα βρεθείτε στην παρακάτω ιστοσελίδα

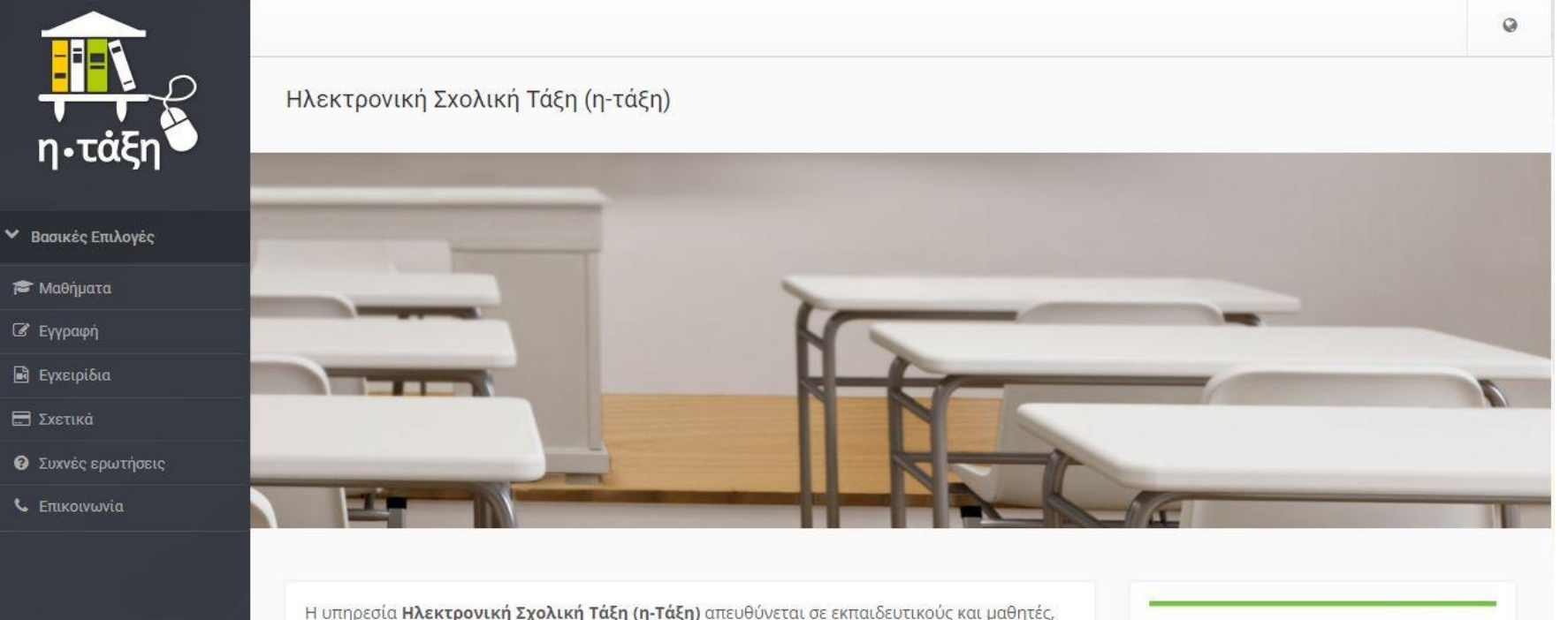

Σύνδεση με λογαριασμό

sch

Η υπηρεσία Ηλεκτρονική Σχολική Τάξη (η-Τάξη) απευθύνεται σε εκπαιδευτικούς και μαθητέα με στόχο τον εμπλουτισμό της κλασικής διδασκαλίας που πραγματοποιείται καθημερινά στο σχολείο, με σύγχρονα εργαλεία που ενδυναμώνουν τη διαδικασία της μάθησης

### Επιλογή πρόσβασης (κλειστά μαθήματα)

14

# Για να συνδεθείτε με τους κωδικούς σας επιλέξτε Σύνδεση με ΠΣΔ

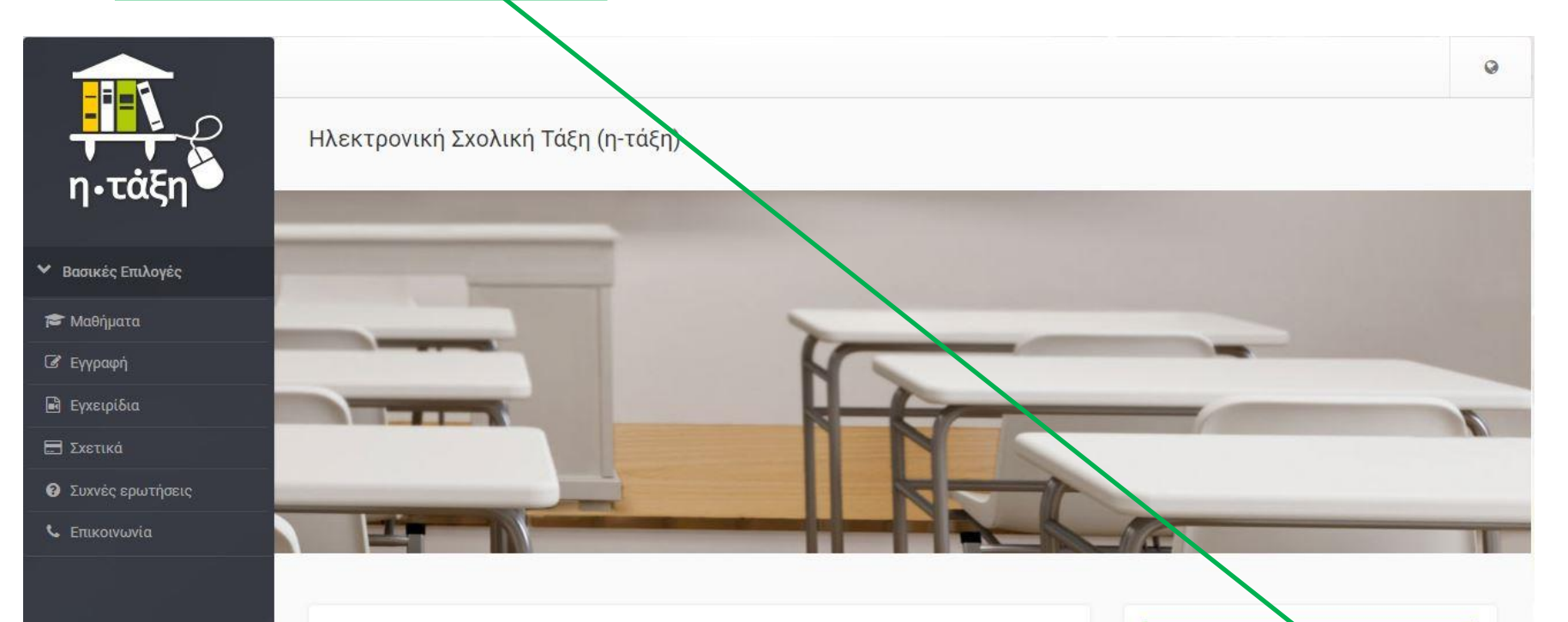

Η υπηρεσία **Ηλεκτρονική Σχολική Τάξη (η-Τάξη)** απευθύνεται σε εκπαιδευτικούς και μαθητές, με στόχο τον εμπλουτισμό της κλασικής διδασκαλίας που πραγματοποιείται καθημερινά στο σχολείο, με σύγχρονα εργαλεία που ενδυναμώνουν τη διαδικασία της μάθησης

Σύνδεση με λογαριασμό

### Εισαγωγή ατομικών στοιχείων

15

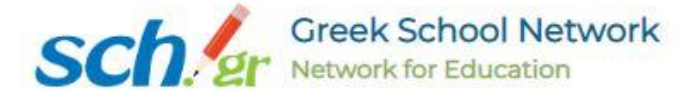

#### Υπηρεσία 'η-τ@ξη'

Η υπηρεσία Ηλεκτρονικής Διαχείρισης Τάξης 'η-τ@ξη' απευθύνεται σε εκπαιδευτικούς και μαθητές με στόχο την υποστήριξη της κλασικής διδασκαλίας και την ενίσχυση της διαδικασίας μάθησης που πραγματοποιείται καθημερινά μέσα στη σχολική τάξη. Εισάγετε το όνομα χρήστη, τον κωδικό και πατήστε enter ή Σύνδεση

🚨 Όνομα χρήστη

🔒 Κωδικός

Σύνδεση

### Επιλογή ανοικτών και κλειστών μαθημάτων

### Όταν εισάγετε τα στοιχεία σας εμφανίζεται η παρακάτω οθόνη με το <u>όνομα χρήστη</u> σας και ζητάει να κάνετε εγγραφή σε μάθημα

|                                                                                                    |                            |                                 |                         | A                         | 8                 | za        |                     |
|----------------------------------------------------------------------------------------------------|----------------------------|---------------------------------|-------------------------|---------------------------|-------------------|-----------|---------------------|
| Ε Χαρτοφυλάκιο                                                                                                    |                            |                                 |                         | $\backslash$              |                   |           |                     |
| (αρτοφυλάκιο χρήστη                                                                                                    |                            |                                 |                         |                           | 7                 |           |                     |
|                                                                                                    |                            |                                 |                         |                           | ✓ E               | ννραφή σ  | ε μάθηι             |
|                                                                                                    |                            |                                 |                         |                           | -                 |           | 46.1 E              |
| α μαθήματα μου                                                                                                    | Το ημερο                   | λόγιό μα                        | טט                      |                           |                   |           |                     |
| <b>α μαθήματα μου</b>                                                                                                    | Το ημερο                   | λόγιό μα                        | <b>טנ</b><br>M          | άρτιος 20                 | 20                |           | ,                   |
| <b>`α μαθήματα μου</b><br>Δεν έχετε εγγραφεί σε μαθήματα!                                                                         | Το ημερο<br>κυριακή        | λόγιό μα<br>Δευτέρα             | <b>ου</b><br>Μ<br>Τρίτη | άρτιος 20<br>Τετάρτη      | 20<br>Πέμπτη      | Παρασκευή | <b>ι</b><br>Σάββατο |
| α μαθήματα μου<br>Δεν έχετε εγγραφεί σε μαθήματα!<br>Επιλέξτε « <b>Μαθήματα</b> » για να παρακολουθήσετε τα διαθέσιμα ρλεκτρουικά | <b>Το ημερο</b><br>Κυριακή | <b>λόγιό μα</b><br>Δευτέρα<br>2 | ου<br>Μ<br>Τρίτη<br>3   | άρτιος 20<br>Τετάρτη<br>4 | 20<br>Πέμπτη<br>5 | Παρασκευή | •<br>Ξάββατο<br>7   |

### Επιλογή πρόσβασης (ανοικτά μαθήματα με εγγραφή)

Από τη λίστα των μαθημάτων που θα έχετε μπροστά σας κάντε κλικ στο κουτάκι που βρίσκεται αριστερά του μαθήματος για να κάνετε την εγγραφή ανάλογα με το τμήμα σας ή τον δάσκαλο.

Σχ. Μονάδα: ΠΣΔ » Νομός Μαγνησίας » <u>Πρωτοβάθμια εκπαίδευση</u> » 21ο ΔΗΜΟΤΙΚΟ ΣΧΟΛΕΙΟ ΒΟΛΟΥ

| Εγγραφή | Μάθημα (Κωδικός)                                             | Εκπαιδευτικός          | Τύπος    |
|---------|--------------------------------------------------------------|------------------------|----------|
|         | ΓΛΏΣΣΑ Δ1 (9350003150)                                       | ΚΩΝΣΤΑΝΤΙΝΟΣ ΠΟΛΥΖΟΣ   | •        |
|         | MAOHMATIKA E2 (9350003124)                                   | ΑΘΑΝΑΣΙΟΣ ΜΠΟΥΚΟΥΒΑΛΑΣ |          |
| 4       | Α. Οδηγίες για μαθητές και γονείς για το eclass (9350003154) | ΝΙΚΟΛΕΤΑ ΜΠΟΥΝΤΟΥΡΗ    | <b>e</b> |
|         | ΑΓΓΛΙΚΑ Α' ΔΗΜΟΤΙΚΟΥ (9350003123)                            | ΕΥΦΡΟΣΥΝΗ ΠΛΙΑΚΟΓΙΑΝΝΗ |          |
|         | ΑΓΓΛΙΚΑ Β ΤΑΞΗ (9350003108)                                  | ΙΟΡΔΑΝΑ ΤΣΙΩΝΑ         | <b>_</b> |

### Άνοιγμα μαθήματος

Έστω ότι το παιδί σας είναι μαθητής της Δ' τάξης και θέλετε να εγγραφείτε στο μάθημα της Δ' τάξης Κάντε κλικ στο όνομα του μαθήματος στον αντίστοιχο δάσκαλο. Όταν σας βγάλει το <u>πράσινο</u> τικ σημαίνει ότι είστε εγγεγραμμένοι.

|              | ΓΛΩΣΣΑ (Β1) (9350292120)                               | ΓΕΩΡΓΙΑ ΝΑΖΑΡΗ       | <b>•</b> |
|--------------|--------------------------------------------------------|----------------------|----------|
|              | ΓΛΩΣΣΑ Β ΔΗΜΟΤΙΚΟΥ ()                                  | ΑΠΟΣΤΟΛΙΑ ΜΠΟΥΡΛΟΤΟΥ |          |
| $\checkmark$ | <u>Γλώσσα Δ' τάξη</u> (9350292122) 🧇                   | ΝΙΚΟΛΕΤΑ ΤΡΟΥΣΗ      |          |
|              | ΓΛΩΣΣΑ ΣΤ ΄ΤΑΞΗ (9350292126)<br>Συνθηματικό μαθήματος: | ΛΑΜΠΡΙΝΗ ΚΟΥΤΝΑ      |          |

### Άνοιγμα μαθήματος

#### 19

### Εμφανίζονται οι επιλογές και η περιγραφή του μαθήματος

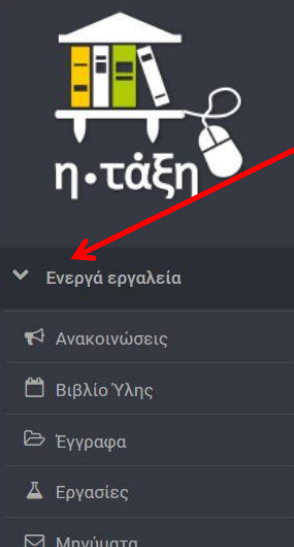

- Μηνύματα
- 🗞 Συνδέσεις Διαδικτύου
- Ανενεργά εργαλεία >
- Διαχείριση μαθήματος

οφυλάκιο / Πληροφορική Α' Τάξη

Πληροφορική Α' Τάξη (ΠΛ21-31Αταξ) ΝΙΚΟΛΕΤΑ ΜΠΟΥΝΤΟΥΡΗ

Περιγραφή 💣

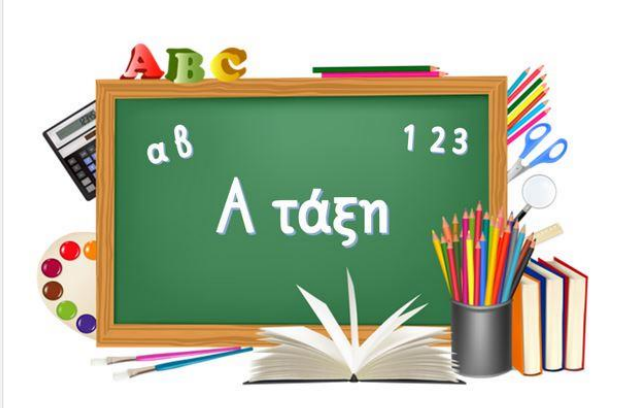

#### Πληροφορική για την Α' Τάξη

Αγαπημένα μου παιδιά καλώς ήρθατε στην ηλεκτρονική μας τάξη.

Στο μάθημα της Πληροφορικής θα έχετε νέες ασκήσεις κάθε Δευτέρα.

Μην ξεχνάτε να χαμογελάτε και να χοροπηδάτε!

Σας αφιερώνω το παρακάτω τραγούδι.

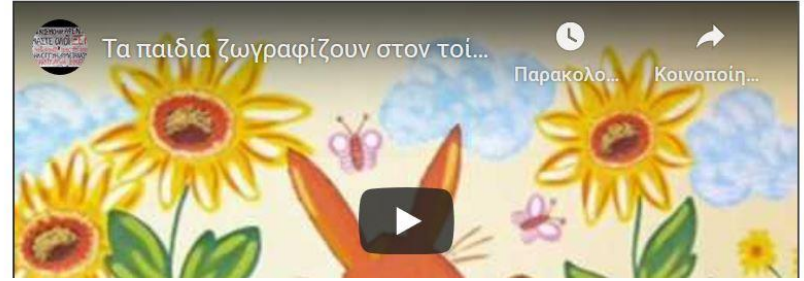

boudourin

-

### Άνοιγμα μαθήματος

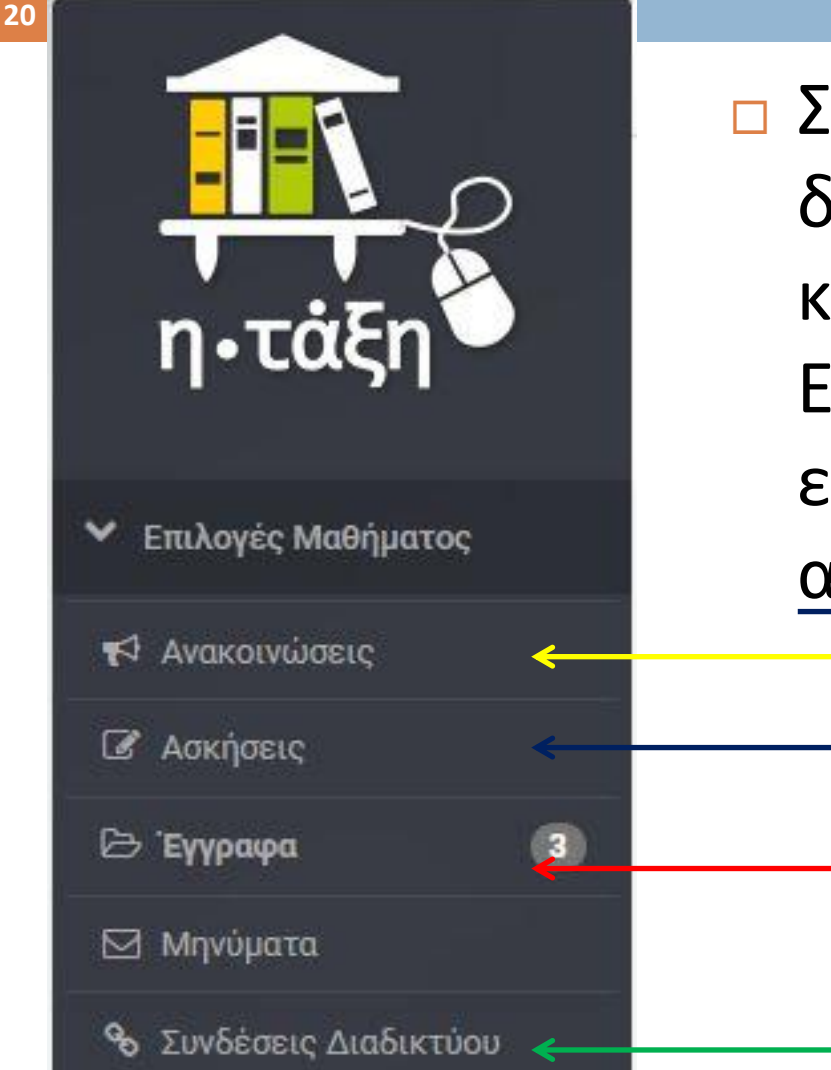

 Στις επιλογές μαθήματος δίνουμε βάση στα έγγραφα και συνδέσεις διαδικτύου.
 Είναι όμως πιθανό οι εκπαιδευτικοί να έχουν ασκήσεις και ανακοινώσεις.

# Ενότητες ενός μαθήματος

21

Κάτω από την περιγραφή του μαθήματος μπορεί ο εκπαιδευτικός να έχει προσθέσει Ενότητες και μέσα σε κάθε ενότητα να υπάρχουν έγγραφα, ασκήσεις, εργασίες. Πατώντας πάνω στο όνομα της ενότητας θα σας ανοίξει για να δείτε τι περιέχει.

| > Πληροφοριες Τ                    |               |                   |       |           |                        | <u></u> | U IIV   |
|------------------------------------|---------------|-------------------|-------|-----------|------------------------|---------|---------|
| νότητες 😮 🔂                        | Ημερολό       | γιο               |       |           |                        |         |         |
| 1η Εβδομάδα 30-3-2020 έως 5-4-2020 | <br>•         |                   | Μάι   | ρτιος 202 | 20                     |         | •       |
|                                    | Κυριακή Δ     | ευτέρα            | Τρίτη | Τετάρτη Γ | λέ <mark>μπτη</mark> Γ | αρασ Σ  | Ξάββατο |
|                                    | <br>Roptanija | Processie and the |       |           |                        |         |         |

### Άνοιγμα μαθήματος Ασκήσεις

22

### Επιλέγοντας ασκήσεις εμφανίζονται οι ασκήσεις που έχει ετοιμάσει ο εκπαιδευτικός

| ✓ Επιλογές Μαθήματος   | <mark>Εμφάνισε 10 ▼</mark> που διαθέτουν συνολικά                                                     |  |
|------------------------|----------------------------------------------------------------------------------------------------|--|
| 📢 Ανακοινώσεις         | Dyoug Agenger                                                                                         |  |
| 🖉 Ασκήσεις             | oropa Aokiloity                                                                                       |  |
| 🕞 Έγγραφα 3            | Βασικά μέρη του υπολογιστή<br>Η άσκηση αποσκοπεί στην επιβεβαίωση της γνώσης των μερών του υπολογιστή |  |
| 🖾 Μηνύματα             |                                                                                                    |  |
| 🗞 Συνδέσεις Διαδικτύου | εμφανιζονται - εως - απο - συνολικά αποτελεσμάτα                                                      |  |

### Τα μαθήματά μου

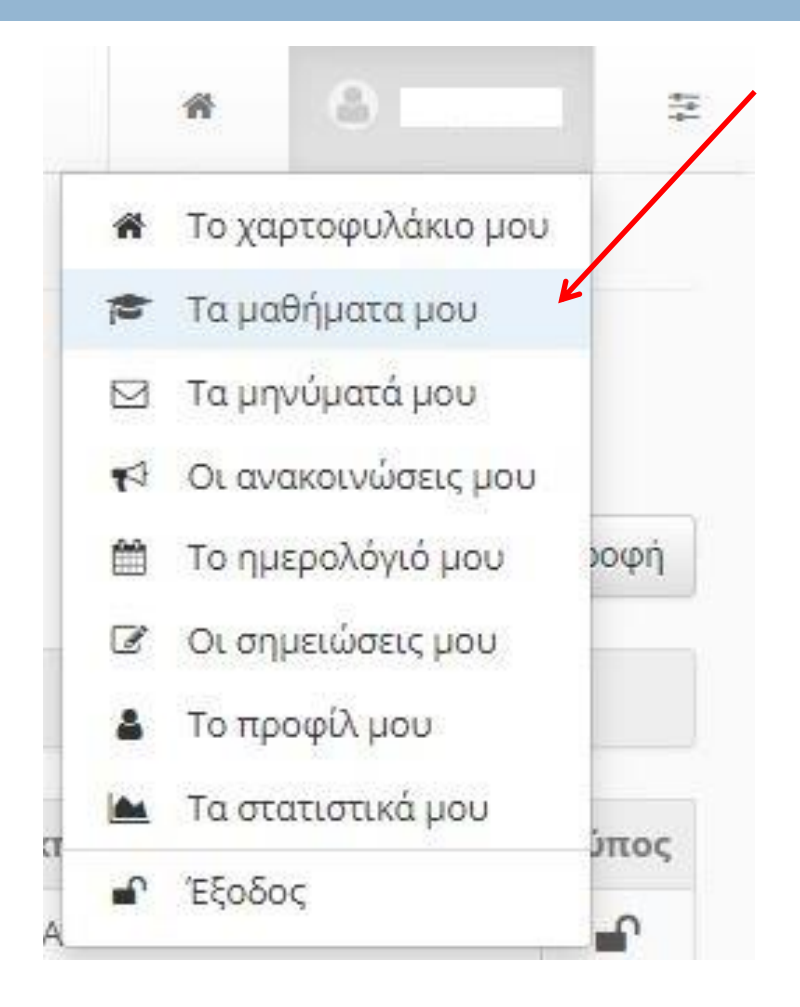

Επιλέγουμε από τη λίστα του ονόματος χρήστη επάνω δεξιά στην οθόνη

Τα μαθήματά μου

### Τα μαθήματά μου

24

### Στην οθόνη εμφανίζονται το χαρτοφυλάκιο του χρήστη και όλα τα μαθήματα που επιλέξαμε.

| η・τάξη                                                    | Χαρτοφυλάκιο χρήστη                                             |           |   | 🗸 Εγγραφή σ         | Α                 | <ul> <li>boudourin</li> <li>Δημιουργία μαθήμ</li> </ul> | τος             |
|-----------------------------------------------------------|-----------------------------------------------------------------|-----------|---|---------------------|-------------------|---------------------------------------------------------|-----------------|
| ϒ Βασικές Επιλογές                                        | Τα μαθήματα μου                                                 |           |   | Το ημερολόγιό μου   |                   |                                                         |                 |
| 🔁 Μαθήματα                                                |                                                                 |           |   | το ημερολογιο μου   |                   |                                                         |                 |
| 🖻 Εγχειρίδια                                              | Όλα τα μαθήματα                                                 | Αναζήτηση | Q | •                   | Μάρτιος 20        | 20                                                      |                 |
| <ul> <li>Συχνές ερωτήσεις</li> <li>Επικοινωνία</li> </ul> | <b>Πληροφορική Α' Τάξη</b> (ΠΛ21-31Αταξ)<br>ΝΙΚΟΛΕΤΑ ΜΠΟΥΝΤΟΥΡΗ |           | F | Κυριακή Δευτέρα Τρί | τη Τετάρτη<br>3 4 | Πέμπτη Παρασκευή Σάβ                                    | <sup>βατο</sup> |

Υγεία σε όλους...

# Καλή μας αρχή! [H]